## **"Go3" prijungimo prie išmaniojo televizoriaus** (pvz. "Samsung") **instrukcija**

 Programėlę "Go3 Lietuva" reikia parsisiųsti iš programėlių parduotuvės. Pirmiausia atsidarykite televizoriaus meniu skiltį APPS.

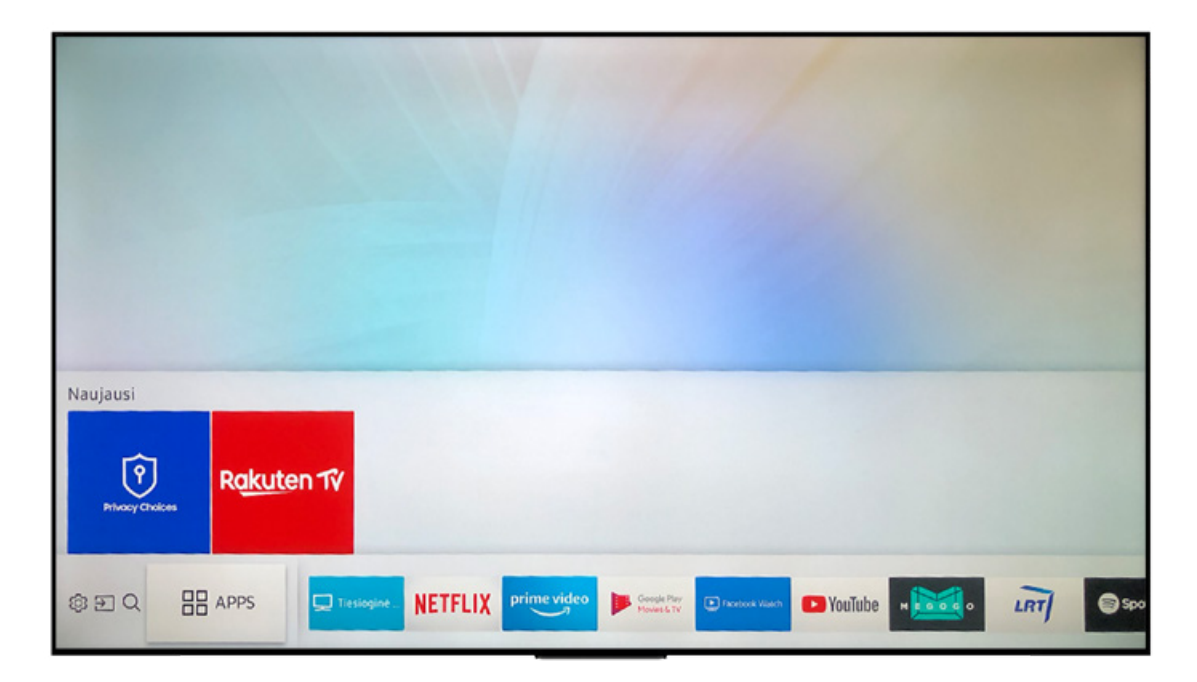

2. Tuomet atsidariusio lango dešiniajame kampe paspauskite paieškos laukelį ir ten įveskite programėlės pavadinimą "Go3 Lietuva".

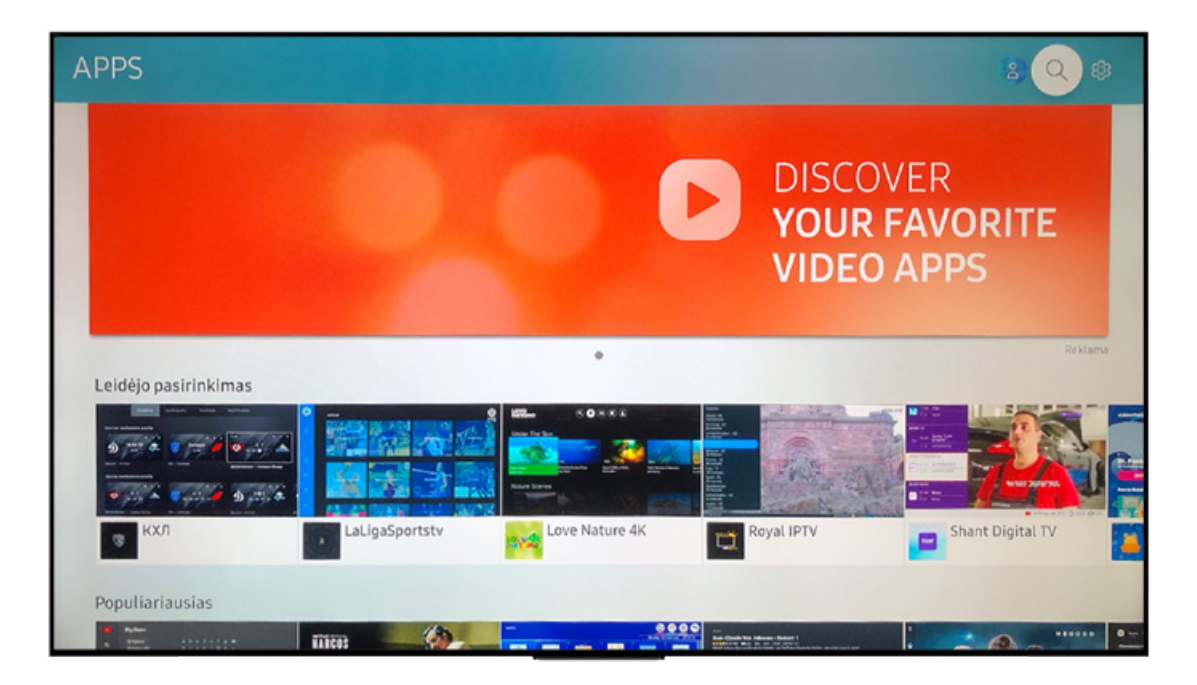

3. Iš pasirinkimų juostos pasirinkite "Go3 Lietuva" programėlę.

| Go3 Lie<br>Videos | tuva |     |      |          |           |   |   |      |      |        |        |      |   |                |
|-------------------|------|-----|------|----------|-----------|---|---|------|------|--------|--------|------|---|----------------|
|                   |      | go3 |      |          |           |   |   |      |      |        |        |      |   |                |
| Go3 Lietuv        | a    |     |      |          |           |   |   |      |      |        |        |      |   |                |
|                   | 습 M  | 1   | 2    | 3        | 4         | 5 | 6 | 7    | 8    | 9      | 0      | G    |   | lštrinti viską |
|                   | #@!  | q   | w    | е        | r         | t | у | u    | i    | 0      | р      | ^    | * |                |
|                   |      | а   | s    | d        | f         | g | h | j    | k    | l      | ~      | @    | 1 | ~              |
|                   | ENG  | z   | x    | С        | v         | b | n | m    | ,    |        | ?      |      | - | Atlikta        |
|                   |      | ٤   | 63   |          | L         | _ |   | www. | .com | /      | <      |      | > | Atšaukti       |
|                   |      | -   | Nore | dami jve | esti teks |   |   |      |      | Ispaud | mygtuk | a Q. |   |                |

4. Spauskite INSTALL.

| Jerrin.: Bet koks amž.   Kaina: Nr.     Atnaujinta: 27/02/2020   Naujaus     Go3 - didžiausia vaizdo turinio platf   bei serialus, idomiausius sporto ren paslaugu paketų – išsirinkite Jums | Go3 Lietuva   Vaizdas ★★★★★   Patkinnikte programas ledimusi informacijes sintyje pasinnikne "Daugiaut: Pasinnikte   Diegti   emokama Dydis: 13.46MB(Laisva vieta 270.09MB)   sia versija: 10.4 Kalbos: Lietuvių   orma Baltijos šalyse; Čia rasite geriausią lietuvišką turinį, populiariau<br>ginius ir tiesioginius TV kanatus su archyvo funkcija. Paruošeme Jume<br>tinkamiausią! | ni Jdiegti" sutini-ate Biai program<br>sius užsienio filmus<br>s keletą skirtingų Go3 | ui sute+ti tuos le:dimus. |         |
|----------------------------------------------------------------------------------------------------|----------------------------------------------------------------------------------------------------|---------------------------------------------------------------------------------------|---------------------------|---------|
| Momentinė ekrano kopija                                                                                                    |                                                                                                    | Susijusios prog                                                                       | gramos                    |         |
|                                                                                                    |                                                                                                    | Le Facebook Watch                                                                     | vimeo                     | NETFLIX |

5. Kai programėlė bus parsiųsta, spauskite OPEN.

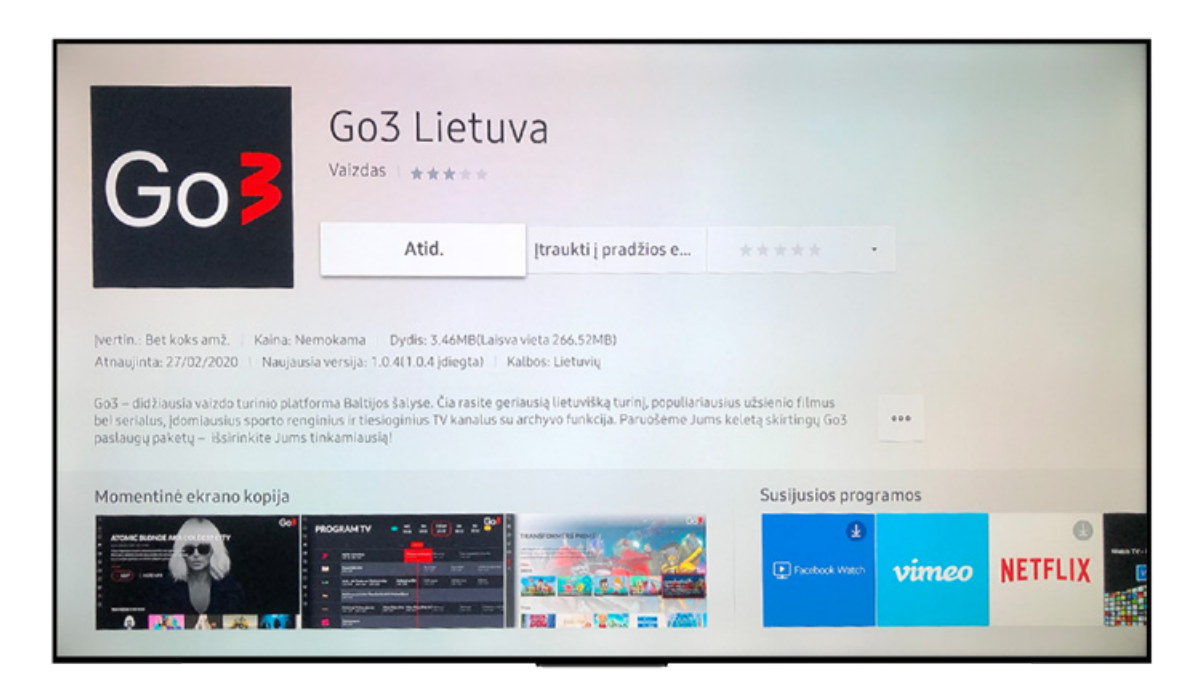

6. Atsidarius programėlei, kairėje pusėje spauskite PRISIJUNGTI:

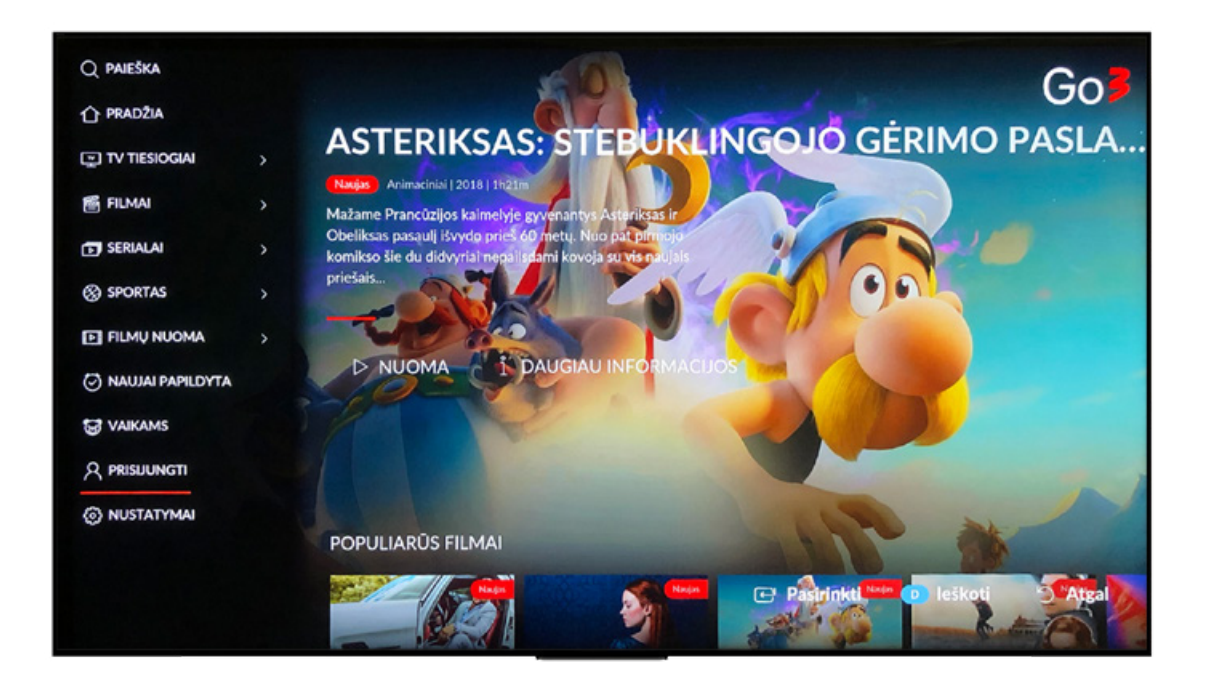

**7.** Televizoriaus ekrane bus pateikiama nuoroda go3.lt/subscriber/connect-tv, kurią reikia įvesti į telefono, kompiuterio ar kito išmaniojo įrenginio naršyklę.

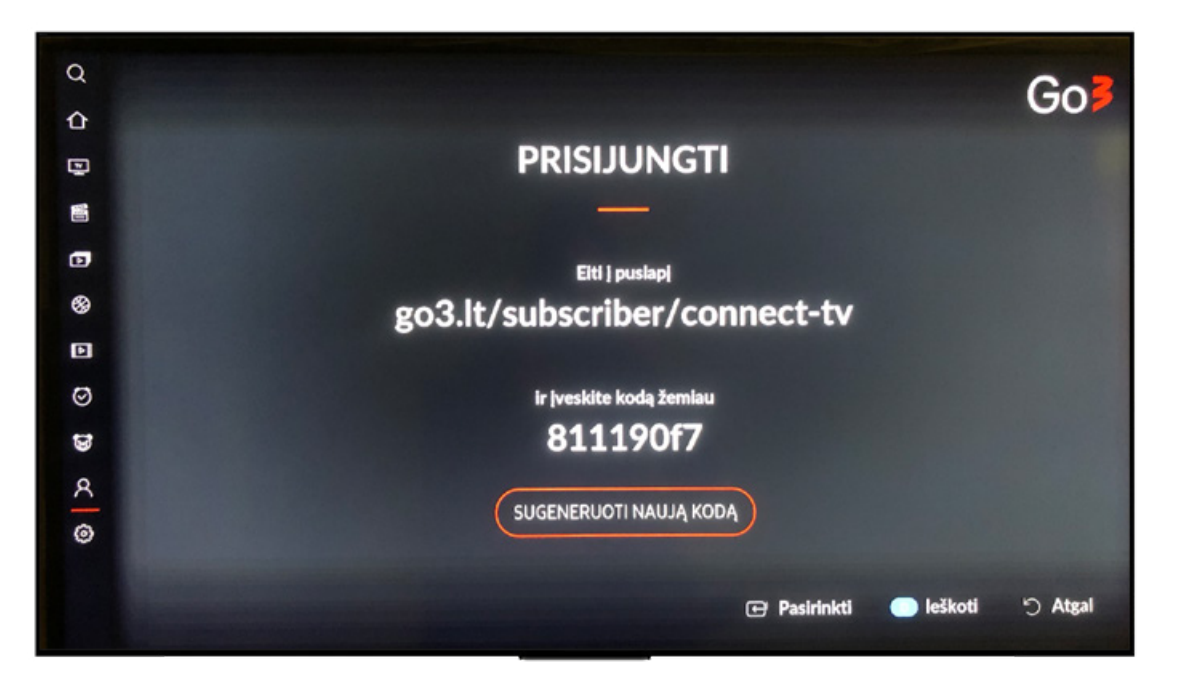

8. Telefone ar kitame išmaniajame įrenginyje įvedus nuorodą go3.lt/subscriber/connect-tv, prisijunkite prie savo "Go3" paskyros – įveskite el. pašto adresą ir slaptažodį.

| 22:29   |                      |                            | 학교 15% <b>8</b> |
|---------|----------------------|----------------------------|-----------------|
|         | Go                   | Ь                          | Q               |
|         |                      |                            |                 |
| PF      | RISIJUNKITE          | GISTRUOTIS                 |                 |
| Prisiju | ingti su Google      | Prisijungti su<br>Facebook |                 |
|         |                      |                            |                 |
| EL PAŠ  | TO ADRESAS ARBA TELI | EFONO NUME                 | as              |
|         |                      |                            |                 |
| SLAPTA  | ŽODIS                |                            | ø               |
| -       |                      |                            |                 |
|         | or subcaroup         | _                          |                 |
|         | PRISIJUNGT           |                            |                 |
|         |                      |                            |                 |
|         |                      |                            |                 |
|         |                      |                            |                 |
|         | LIETUVIŲ             | i                          | ×               |

9. Telefone prisijungus prie savo paskyros, reikės suvesti kodą, nurodytą televizoriaus ekrane.

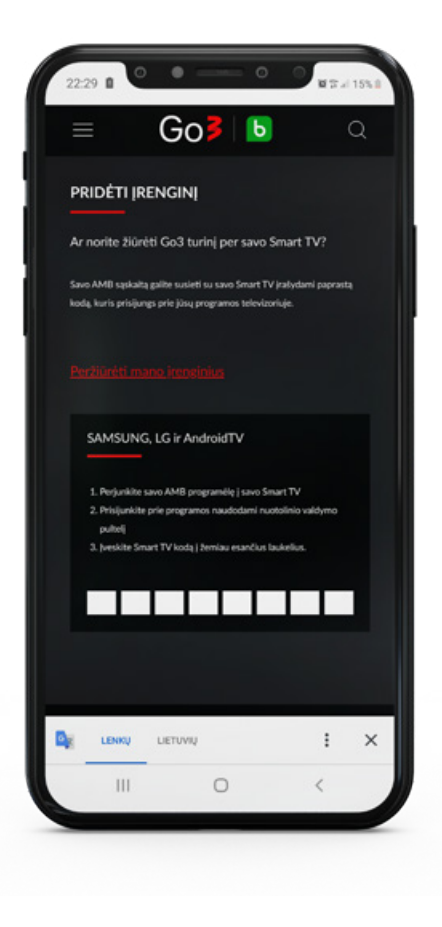

**10.** Suvedę kodą telefono ar kito išmaniojo įrenginio ekrane, pamatysite pranešimą: "Jūsų įrenginys buvo sėkmingai prijungtas". Tuomet savo televizoriaus ekrane matysite prijungtą savo "Go3" paskyrą.

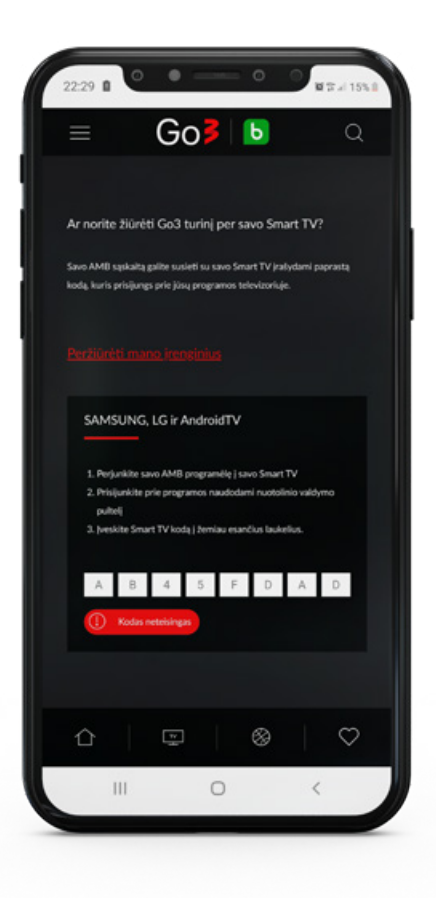